## How to blacklist and whitelist applications in SanerNow?

SanerNow facilitates asset listing to list trusted and untrusted applications. This is called the trustcentric approach that helps you to restrict or allow any application to function in your network.

Let us learn how to list and block these applications in SanerNow.

- Q Thu Jul 21 4:27:37 PM 🙆 🔺 Priyanka Hiremath 💊 Sanernow Managing SiteX.SecPod ~ Asset Li et Listing Device Distribution Device Types Manufacturer Device Court . LENOVO OEMU More info O Device Details 🖵 Source : All Groups 📰 OS : All OS Familty : All selected (4) Status : 🖵 🖵 search Q TCSV 11 ~ Host Name 1 IP Address 11 Mac Address 11 Operating System IT CPU IT RAM 11 Disk 11 Serial Number System Spec 11 Status 192,168,1,1 192.168.1.1 No Info available Android 7.1.2 (Linux 3.10) No Info available No Info available No Info available Not Specified phone P 192,168,2,43 192.168.2.43 Android 7.1.2 (Linux 3.10) No Info available No Info available Not Specified No Info available No Info available phone VMware-56 4d c4 37 71 c9 5b ... Other,VMware Virtual PL. d ga-ubuntux64-14 192.168.3.51 00-0C-29-85-08-9A Ubuntu v18.04 x86\_64 Intel(R) Xeon(R) CPU E5... 1.9 GIB 46.6 GIB seconds-mac.local 192.168.3.77 58.7 GIB VMv+r2XqyaaQ Apple device, Apple devi... 00-0C-29-8E-36-7D v10.12 x86\_64 Intel(R) Xeon(R) CPU E5... 6.0 GIB 😸 sp-centos-7-x64 VMware-56 4d 70 27 7e f4 fc 4... Other,VMware Virtual PL... 192.168.3.138 00-0C-29-47-8E-49 CentO5 v7.8 x86\_64 Intel(R) Xeon(R) CPU E5... 2.7 GIB 18.6 GIB sp-nagraj-laptop 192.168.100.47 F8-28-19-D3-AF-B1 Microsoft Windows 10 Pro v21H2 AMD... Intel(R) Core(TM) IS-720... 7.9 GIB 476.9 GIB PFoUK3U5 Notebook,80XL,Lenovo ... 📮 oval-ubuntu-21.10 192.168.2.120 86-24-83-C2-1E-E8 Ubuntu v21.10 x86\_64 Common KVM processor 1.9 GIB 46.6 GIB Not Specified Other, Standard PC (i44... 📮 0 👳 ing 1 to 15 Q CSV 11 V Application Details Source : All Groups Family : All selected (4) Publishers : All Publishers search... 11 Version 11 Publisher 11 Path 11 Executable 11 Installed in(%) IT Hosts Signed By
- 1. Go to the SanerNow Asset Exposure dashboard.

2. Click on **Asset listing**, and you will be displayed with the list of applications present in the network, versions, and publishers that must be whitelisted or blacklisted [By default all the applications are whitelisted].

| san | ernow Managing SiteX.SecPod ~  | •            | ۵                     | Thu Jul 21 4:29:58 PM     | 🌔 🛔 Priyanka Hirema        | th 🗸 |
|-----|--------------------------------|--------------|-----------------------|---------------------------|----------------------------|------|
| AE  |                                |              |                       | Asset Licenses            | Asset Listing              | *    |
| •   |                                |              | ٩                     | CSV TLoad/Vilter CEtdit + | Add new row 2. Upload from | CSV  |
| -   | Application II                 | Version J1   | Publisher II          | White List                | Black List                 |      |
|     | firefox.                       | 93.0+build1  | Ubuntu Mozilla Team   | 0                         | 0                          | 0    |
| ▲   | gpg-pubkey                     | f4a80eb5     | Urknown               | 0                         | 2                          | 0    |
|     | libisc95                       | 9.9.5.dhg    | Ubuntu Developers     | 0                         | 2                          | •    |
| ~   | libiscló                       | 9.9.5.dhg    | Ubuntu Developers     | 0                         | 0                          | •    |
| C.  | Microsoft.MicrosoftEdge.Stable | 99.0.1150.39 | Microsoft Corporation | 0                         | 2                          | •    |
|     | Mozilla Maintenance Service    | 90.0         | Mozilla               | 2                         | 0                          | 0    |
|     | Sophos XG Firewall             | Unknown      | sophos                | 0                         | 2                          | •    |
|     | SSH*                           |              | •                     | 0                         | 2                          | 0    |
|     | SSH*                           |              | •                     | 0                         | 0                          | ۰    |
|     | SSH*                           |              |                       | 0                         | 0                          | ۰    |
|     | 55.                            | Unknown      | sai                   | 0                         | 2                          | ۰    |
|     |                                |              |                       |                           |                            |      |

3. You can click on the check box to blacklist and whitelist the applications or edit the existing applications and save them.

| sar | ernow Managing SiteX.SecPod ~  | •            | ۵                     | Thu Jul 21 4:32:34 PM         | 🌔 🛔 Priyanka Hirem        | iath 🗸 |
|-----|--------------------------------|--------------|-----------------------|-------------------------------|---------------------------|--------|
| AE  |                                |              |                       | Asset Licenses                | Asset Listing             | #      |
| •   |                                |              | Q ECV T               | Load/Filter 🗙 Cancel 🛃 Save 🕇 | Add new row 🚨 Upload from | n CSV  |
| ₽.  | Application                    | 11 Version   | Publisher 11          | White List                    | Black List                |        |
|     | firefox                        | 93.0+build1  | Ubuntu Mozilla Team   | 0                             | 0                         | 0      |
| ▲   | gpg-pubkey                     | f4a80eb5     | Unknown               | 0                             |                           | 0      |
|     | libisci6                       | 9.9.5.dhg    | Ubuntu Developers     | 0                             |                           | 0      |
|     | libisclő                       | 9.9.5.dhg    | Ubuntu Developers     | 0                             | 0                         | 0      |
|     | Microsoft.MicrosoftEdge.Stable | 99.0.1150.39 | Microsoft Corporation | 0                             |                           | 0      |
|     | Mozilla Maintenance Service    | 90.0         | Mozila                | 2                             | 0                         | 0      |
|     | Sophos XG Firewall             | Unknown      | sophos                | 0                             | 8                         | 0      |
|     | S5H*                           | •            |                       | 0                             | 8                         | Û      |
|     | SSH*                           |              |                       | 0                             | 0                         | 0      |
|     | SSR*                           |              |                       | 0                             | 0                         | Û      |
|     | 55.                            | Unknown      | ssi                   | 0                             | 2                         | Û      |
|     |                                |              |                       |                               |                           |        |

4. You can export the application list through CSV.

5. SanerNow allows to set up or load the filter based on blacklisted assets, whitelisted assets, family, group, operating system, and publishers.

| sai | Ternow Managing SiteX.SecPod ~ |                  |         | A                              |                                  |                    | C Thu Jul 21 4:33:25 PM    | 🚫 🔺 Priyanka Hi        | remath |
|-----|--------------------------------|------------------|---------|--------------------------------|----------------------------------|--------------------|----------------------------|------------------------|--------|
| AE  |                                | Filter Assets    |         |                                |                                  | ×                  | Asset License              | s Asset Listing        |        |
| ۲   |                                |                  |         |                                |                                  |                    | ECSV TLoad/Vilter GrEdit + | Add new rowUpload from | m CSV  |
| Ţ.  | Application                    | Asset Listing    |         | All Assets O Only White Listin | ng Assets 🔘 Only Black Listing A | Assets             | White List                 | Black List             |        |
|     | firefax                        | Filter method    |         | By Family  By Group  E         | By Operating System              |                    | 0                          |                        |        |
|     | gog-publiky                    | Salect Family    |         |                                |                                  |                    | 0                          | 8                      | 0      |
| R   | Ibisti                         | ,                |         | Select Fa                      | amily •                          |                    | •                          | 8                      | 0      |
|     | libisciló                      | Select Publisher |         | Select Pub                     | blisher <del>v</del>             |                    | 0                          |                        | ٥      |
| G   | Microsoft MicrosoftEdge Stable |                  |         |                                |                                  |                    | •                          | 8                      | 0      |
|     | Mozilla Maintenance Service    |                  |         |                                |                                  | Apply Filter Close | 8                          |                        | 0      |
|     | Sophos XG Finewall             |                  | 0.000   | boline.                        | A                                |                    |                            | 8                      |        |
|     | \$594*                         |                  | •       |                                |                                  |                    |                            | 8                      | •      |
|     | 554                            |                  | •       | •                              |                                  |                    |                            |                        | •      |
|     | SSH*                           |                  |         |                                |                                  |                    |                            |                        | ۵      |
|     | SSL                            |                  | Unknown | ssi                            |                                  |                    |                            | 2                      | Ċ.     |
|     |                                |                  |         |                                |                                  |                    |                            |                        |        |
|     |                                |                  |         |                                |                                  |                    |                            |                        |        |
|     |                                |                  |         |                                |                                  |                    |                            |                        |        |
|     |                                |                  |         |                                |                                  |                    |                            |                        |        |
|     |                                |                  |         |                                |                                  |                    |                            |                        |        |
|     |                                |                  |         |                                |                                  |                    |                            |                        |        |

6. You can also add a new application for listing by clicking on **Add New Row**.

| Sanernow Managing SiteX.SecPod ~ |       | •         |                       | Q                  | Thu Jul 21 4:33:55 PM    | 🚫 💧 Priyanka Hir      | remath 🗸 |
|----------------------------------|-------|-----------|-----------------------|--------------------|--------------------------|-----------------------|----------|
|                                  |       |           |                       |                    | Asset License            | s Asset Listing       | #        |
| •                                |       |           |                       | Q CSV TLoad/Filter | r 🕼 Edit 🕱 Cancel 🔯 Save | +Add new row 1 Upload | from CSV |
| Application                      | Il Ve | ursion II | Publisher             |                    | White List               | Black List            |          |
|                                  |       |           |                       |                    | 0                        | 0                     | ×        |
| firefox                          | 93.   | .0+build1 | Ubuntu Mozilla Team   |                    |                          |                       | 0        |
| gpg-pubkey                       | 542   | a80eb5    | Unknown               |                    |                          | 2                     | 8        |
| libiac#5                         | 9.9   | k5.dhg    | Ubuntu Developers     |                    | 0                        | 2                     | 0        |
| Ubisc95                          | 9.9   | 9.5.dhg   | Ubuntu Developers     |                    |                          |                       |          |
| Microsoft.MicrosoftEdge.Stable   | 99.   | 0.1150.39 | Microsoft Corporation |                    | 0                        |                       | 0        |
| Mozilla Maintenance Service      | 90.   | .0        | Mozilla               |                    | 2                        |                       |          |
| Sophos XG Firewall               | Un    | tknown    | sophos                |                    | 0                        | 5                     |          |
| 22M,                             |       |           |                       |                    | 0                        |                       |          |
| SSN*                             |       |           |                       |                    | 0                        | 0                     | 0        |
| 551                              | UN    | iknown    | ssi                   |                    | 0                        | 52                    | 0        |
|                                  |       |           |                       |                    |                          |                       |          |
|                                  |       |           |                       |                    |                          |                       |          |
|                                  |       |           |                       |                    |                          |                       |          |
|                                  |       |           |                       |                    |                          |                       |          |
|                                  |       |           |                       |                    |                          |                       |          |
|                                  |       |           |                       |                    |                          |                       |          |

7. Click on '**Upload from CSV**' to upload application data in the asset listing and select the file from your device.

| san      | ernow Managing SiteX.SecPod v    | •            | (                     | C Thu Jul 21 4:29:58 PM | 👌 🛔 Priyanka Hiremat | th 🗸 |
|----------|----------------------------------|--------------|-----------------------|-------------------------|----------------------|------|
| •        |                                  |              | C                     | Asset Licenses          | Asset Listing        | CSV  |
| Ψ.       | Application                      | L Version    | Publisher             | 11 O White List         | Black List           |      |
|          | firefox.                         | 93.0+build1  | Ubuntu Mozilla Team   | 0                       | 0                    | 0    |
| ▲        | gpg-publey                       | 14a80eb5     | Unknown               | 0                       | 2                    | 0    |
|          | libis:95                         | 9.9.5.dhg    | Ubuntu Developers     |                         | 2                    | 0    |
| ~        | libisdő                          | 9.9.5.dhg    | Ubuntu Developers     |                         | 0                    | 0    |
| <u> </u> | Microsoft Microsoft Edge. Stable | 99.0.1150.39 | Microsoft Corporation | 0                       |                      | •    |
|          | Mozilla Maintenance Service      | 90.0         | Mozilla               | 2                       | 0                    | 0    |
|          | Sophos XG Finewall               | Unknown      | sophos                | 0                       | 2                    | •    |
|          | SSH*                             | •            |                       | 0                       |                      | 0    |
|          | SSH*                             | •            |                       | 0                       | 0                    | •    |
|          | SSH*                             |              |                       | 0                       | 0                    | 0    |
|          | 551.                             | Unknown      | ssi                   | 0                       |                      | •    |
|          |                                  |              |                       |                         |                      |      |
|          |                                  |              |                       |                         |                      |      |
|          |                                  |              |                       |                         |                      |      |
|          |                                  |              |                       |                         |                      |      |
|          |                                  |              |                       |                         |                      |      |
|          |                                  |              |                       |                         |                      | Ŧ    |

Note: Asset Exposure allows you to list the applications. You can block the application through Endpoint Management and Endpoint Query Response modules.